### 多数アンカー式補強土壁工法設計システム

# *GEO-MA2004*

# 導入の手引き

平成26年11月

## 目 次

| 1. | プログラムのインストール方法        | 2  |
|----|-----------------------|----|
| 2. | ワイブキードライバーのインストール方法   | 6  |
| 3. | キーの導入方法               | 10 |
| 4. | プログラムのアンインストール方法      | 11 |
| 5. | ワイブキードライバーのアンインストール方法 | 13 |

#### 1. プログラムのインストール方法

- (1) セットアッププログラムを起動してください。
  - ・ダウンロードしたセットアップからインストールを行う場合, SetupMA2004. EXE を実行 して下さい。

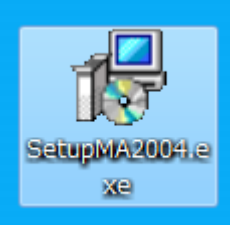

(2) 「次へ」で進んでください。

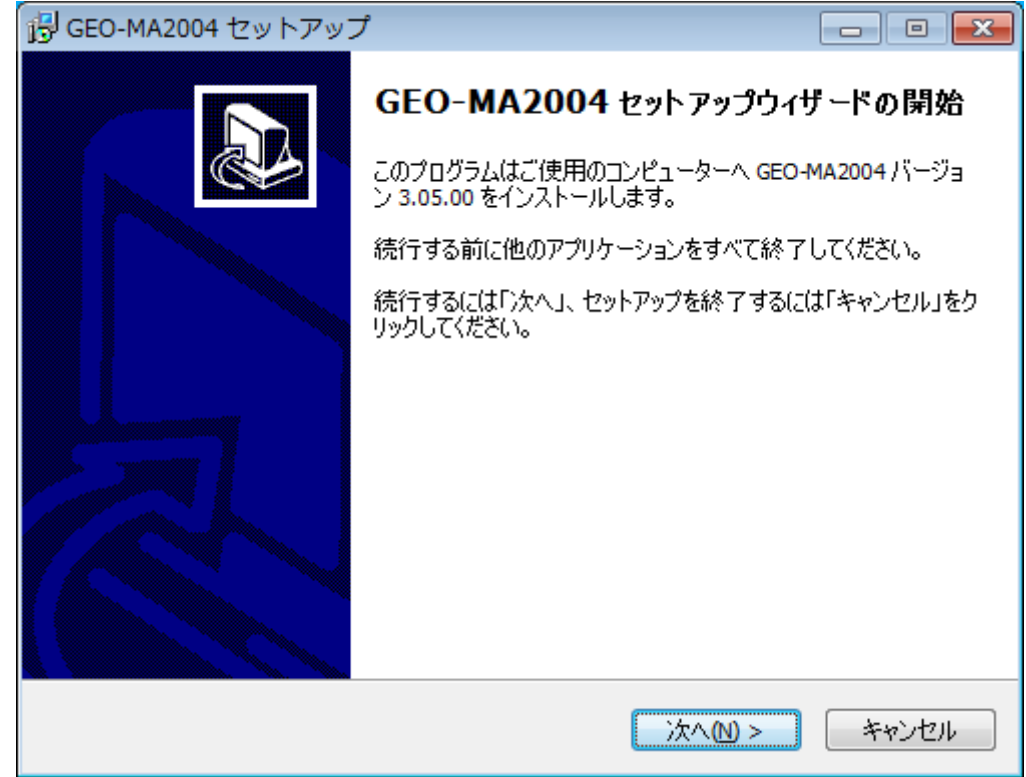

| (3) | 通常はそのまま「次へ」 で進んでください。                                   |  |  |  |  |  |
|-----|---------------------------------------------------------|--|--|--|--|--|
|     | GEO-MA2004 セットアップ                                       |  |  |  |  |  |
|     | インストール先の指定<br>GEO-MA2004のインストール先を指定してください。              |  |  |  |  |  |
|     | GEO-MA2004 をインストールするフォルダを指定して、「次へ」をクリックしてくださ<br>い。      |  |  |  |  |  |
|     | 続けるには「次へ」をクリックしてください。別のフォルダーを選択するには「参照」をクリックして<br>ください。 |  |  |  |  |  |
|     | C:¥Program Files (x86)¥GEO-MA2004 参照(R)                 |  |  |  |  |  |
|     |                                                         |  |  |  |  |  |
|     |                                                         |  |  |  |  |  |
|     | このプログラムは最低 8.6 MB のディスク空き領域を必要とします。                     |  |  |  |  |  |
|     |                                                         |  |  |  |  |  |
|     | < 戻る(B) 次へ(N) > キャンセル                                   |  |  |  |  |  |

(4) 通常はそのまま「次へ」で進んでください。

| 弓 GEO-MA2004 セットアップ                               |            |
|---------------------------------------------------|------------|
| <b>プログラムグループの指定</b><br>プログラムアイコンを作成する場所を指定してください。 |            |
| セットアップはスタートメニューにプログラムのショートカットを作成しま                | <b>ਰ</b> . |
| 続けるには「次へ」をクリックしてください。違うディレクトリを選択するには「参照<br>ください。  | 記をクリックして   |
| GEO-MA2004                                        | 参照(R)      |
|                                                   |            |
|                                                   |            |
|                                                   |            |
|                                                   |            |
| < 戻る(B) 次へ(N) >                                   | キャンセル      |

(5) デスクトップ上にプログラムのショートカットアイコンを作成する場合, チェックを入れ てください。「次へ」で進んでください。

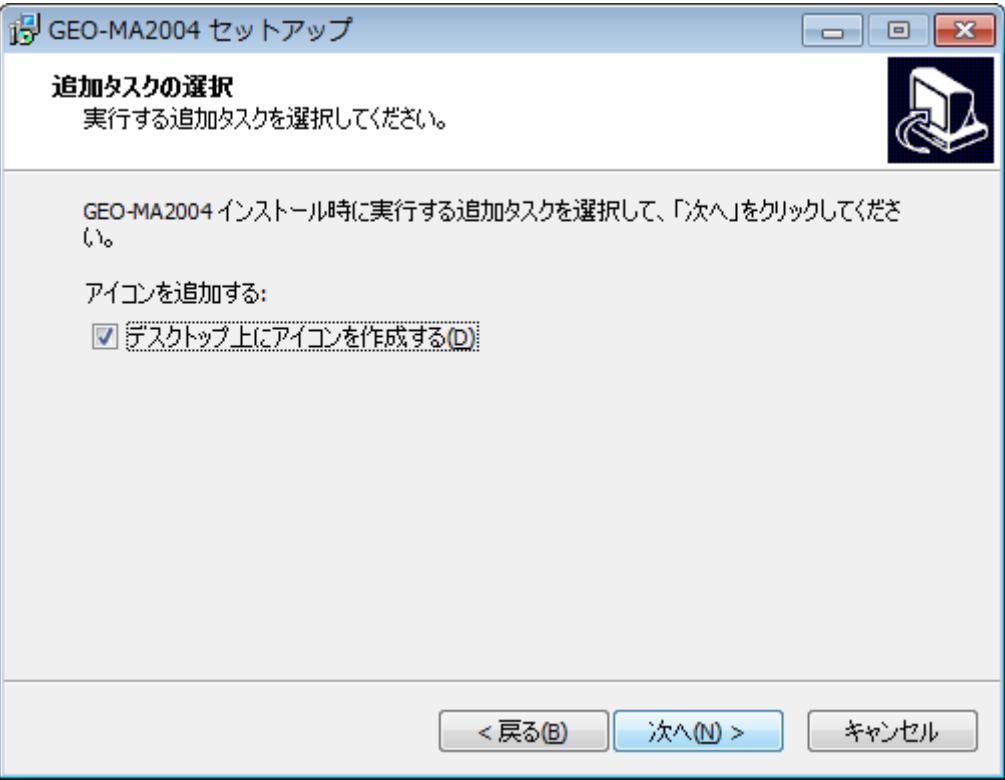

(6) 「インストール」をクリックするとインストールが開始されます。

|                                                                | - • •   |
|----------------------------------------------------------------|---------|
| <b>インストール準備完了</b><br>ご使用のコンピュータへ GEO-MA2004 をインストールする準備ができました。 |         |
| インストールを続行するには「インストール」を、設定の確認や変更を行うには「<br>クしてください。              | 戻る」をクリッ |
| インストール先:<br>C:¥Program Files (x86)¥GEO-MA2004                  | *       |
| プログラムグループ:<br>GEO-MA2004                                       |         |
| 追加タスクー覧:<br>アイコンを追加する:<br>デスクトップ上にアイコンを作成する(D)                 |         |
| •                                                              |         |
| < 戻る(B) インストール(I)                                              | キャンセル   |

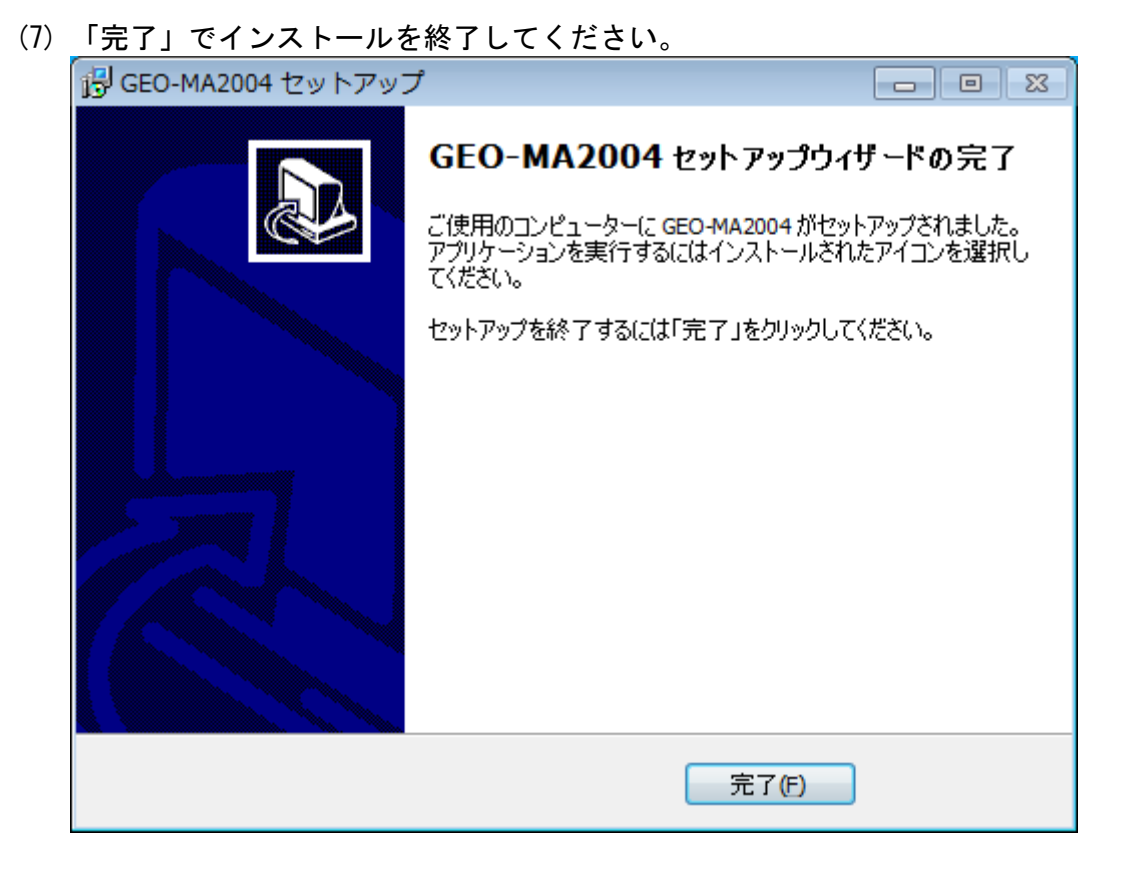

(8) 本プログラムを初めて使用する場合は、
 2. ワイブキードライバーのインストール方法より、
 ワイブキードライバーのインストールを行ってください。

#### 2. ワイブキードライバーのインストール方法

本システムを起動するためにはプロテクト「キー」を導入・再生する必要があります。 プロテクトされたプログラムが動作するためには、0S 環境に合ったワイブキードライバーを 最初にインストールしておく必要があります。これらのドライバーが正しくインストールされ ていないとプログラムは正常に動作しません。またインストールする際、**ワイブキーを抜いた** 状態で行ってください。

- 専用のインストーラーWkRuntime.exe について WkRuntime.exeは、ワイブキードライバーをインストールするプログラムです。 このWkRuntime.exeは、Windows XP/Vista/7/8 全て共通に使用でき、OS に対応したワイブ キードライバーをインストールします。
  - ・ダウンロードしたセットアップからインストールを行う場合、WkRuntime.exeを右クリックし、「管理者として実行」してください。

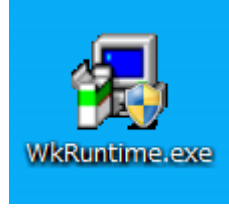

(2) 「次へ」で進んでください。

| 切りついまー セットアップ。 |                                                                                        |
|----------------|----------------------------------------------------------------------------------------|
|                | 74ブキー ソフトウェア セットアップブログラム ヘ ようこそ! この<br>プログラムはワイブキー ソフトウェアをコンピューターにインストールします。           |
|                | このセットアップツロケラムを実行する前に、すべてのウィントやスプロケラム(<br>ヨントロールハなルを含め)を終了することをお勧めします。                  |
|                | セットアップを終了させる場合はキャッセルをクリックし、すべてのプロクラムを終了して<br>下さい。<br>セットアッププロクラムを統行する場合は、次へをクリックして下さい。 |
|                | <u> ለትትንቄን</u> 6.11                                                                    |
|                | (、 キャッセル                                                                               |

(3) 言語は日本語のままで「次へ」で進んでください。

| 🛃 ワイブキー セットアップ |                                                                                                    |                 |
|----------------|----------------------------------------------------------------------------------------------------|-----------------|
|                | 言語を選択して下さい。<br>✓ English<br>○ Dhinese (Simplified)<br>○ French<br>○ German<br>○ Italian<br>○ Hungarian<br>✓ 日本語<br>○ Portuguese<br>○ Spanish |                 |
|                | 展る次                                                                                                    | ∧ <b>≢</b> ₩ンセル |

(4) 設定を変更せず「次へ」で進んでください。

| 🛃 ワイブキー セットアップ                                                                                                    |                                        |
|----------------------------------------------------------------------------------------------------|----------------------------------------|
| and the second second s | インストールするワイフドキーコンホペーネント                 |
|                                                                                                    | 32 ビット WKNet/WKLAN ネットワーク サーパー         |
|                                                                                                    | Install as NT service with autostart   |
| (C.J.                                                                                                    | ▼ W4LAN/W4Net ネットワーク モニター (32 ビット)     |
|                                                                                                    | イソストールするコンホ~~ネントを選択したら、「次へ」をクリックして下さい。 |
|                                                                                                    | 展る 次へ キャンセル                            |

(5) 「次へ」で進んでください。

| 4 547* <del>1</del> - 291797° |                                                                                                    |
|-------------------------------|----------------------------------------------------------------------------------------------------|
|                               | 「次へ」をクリックすると次の作業が行われます。<br>オペ <sup>1</sup> レーティンク <sup>*</sup> ジステム: Windows 7<br>ソースパワ:                                                  |
|                               | 1747 キャンファイル<br>747*キー COM コントロール<br>WIBU-SYSTEMS (Win64/x64 variant) Shell Extension<br>747*キー ネットワーク サールトー<br>747*キー ツール<br>原る 次へ キャンセル |

(6) ファイルがインストールされます。「次へ」で進んでください。

| ∰ ワイブキー セットアッフ° |                                                                                                    | • 🗙   |
|-----------------|----------------------------------------------------------------------------------------------------|-------|
|                 | 「次へ」をウリックすると次の作業が行われます。                                                                                                    |       |
|                 | 次のコンホ~ネントがインストールされます。:<br>フイフ <sup>*</sup> キードライパ~ファイル<br>ツイフ <sup>*</sup> キードライパ~ファイル<br>WBU-SYSTEMS (Wn64/x64 variant)Shell Extension<br>ワイフ <sup>*</sup> キーネットワーク サーパ~<br>ワイフ <sup>*</sup> キー ツール<br>ファイルをモン~しています …完了。<br>言語モジュールを検証しています …完了。<br>ファイルをセイストールしています …完了。<br>フッイルをたえたールしています …完了。<br>アンインストール情報を保存しています …完了。<br>ジュートカットを作成しています …完了。<br>設定を移動しています …完了。 |       |
|                 | 展る (                                                                                                    | キャンセル |

(7) 「終了」をクリック後,「OK」をクリックしインストールを終了してください。

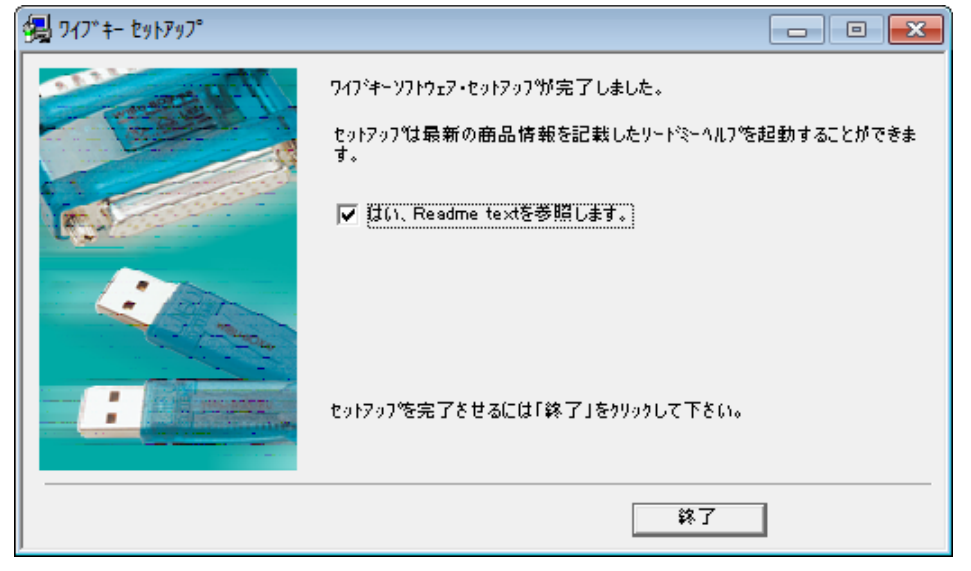

| Setup                                         | <b>-x</b> |
|-----------------------------------------------|-----------|
| ਗ਼ਗ਼ੑੑਗ਼ੑੑੑਗ਼ੑੑੑੑੑਗ਼ੑੑੑੑੑਗ਼ੑੑੑੑੑੑੑਗ਼ੑੑੑੑੑੑੑੑੑ | ,         |
| Ok                                            | :         |

(8) インストール終了時に「WibuKey Enduser Help」が起動されます。右上の×をクリックし て閉じてください。

| E | 💡 WibuKe                                 | ey Enduser Hel                                    | p                |                        |                         |                                 |                   |                     | - • •         |
|---|------------------------------------------|---------------------------------------------------|------------------|------------------------|-------------------------|---------------------------------|-------------------|---------------------|---------------|
|   | 2011<br>非表示                              | (中<br>戻る                                          | ↓<br>進む          | <br>                   |                         | <b>₫</b> •<br>オプション( <u>0</u> ) |                   |                     |               |
|   | 目)次(C)<br><b>?</b> [C]                   | キーワード(N)                                          | <b>村</b> ▲▶      | <b>WIBU</b><br>SYSTEMS | Navigation: ><br>WibuKe | No topics above<br>y User He    | this level«<br>Ip |                     | Contents Menu |
|   | € 00 00 00 00 00 00 00 00 00 00 00 00 00 | ersion<br>/ibuKey Runtin<br>/hat is a WibuE<br>AQ | ne-Kit<br>Box?   | Welco                  | me to the W             | ibuKey Use                      | Help              |                     | *             |
|   | 🗉 🧰 🕅                                    | /ibuKey Remot                                     | te Prog          |                        |                         |                                 | Runti             | ime-Kit             |               |
|   | E                                        | ne WibuKey Ne<br>ne WibuKey Ne<br>ne WibuKey Ne   | etwork<br>etwork |                        |                         |                                 | Wibu              | Boxes               |               |
|   |                                          |                                                   |                  |                        |                         |                                 | Wibu              | Key Control Panel   |               |
|   |                                          |                                                   |                  |                        | R                       |                                 | Wibu              | Key Server          |               |
|   |                                          |                                                   |                  |                        |                         |                                 | Wibu              | Key Network Monitor |               |
|   |                                          |                                                   |                  |                        |                         |                                 | FAQ               |                     |               |
|   |                                          |                                                   |                  |                        |                         |                                 | Versi             | on                  |               |
|   | •                                        |                                                   | 4                |                        |                         |                                 |                   |                     | Ţ             |

#### 3. キーの導入方法

コピー防止用プロテクトの「キー」を USB キーにて管理します。

USB キーの使用方法

プログラム起動前に USB キーを USB ポートに装着します。USB ハブにも装着可能です。 USB 装着後、プログラムを起動してください。

(2) USB キーを装着していない場合 以下のダイアログボックスが表示されます。キーを確認の上、再試行をしてください。

| GEO-MA2004.exe: Start Error | ×              |
|-----------------------------|----------------|
| ② このアプリケーションはWIBU-KEY       | 「によって保護されています。 |
|                             | 再試行(R) キャンセル   |

システム運用中キーチェックを行っております。キーが抜かれた状態の場合、キーチェックエ ラーのダイアログボックスが表示されます。

#### 4. プログラムのアンインストール方法

- (1) スタートメニューの「コントロールパネル」を開きます。
- (2) 「プログラムのアンインストール」をクリックします。表示方法として「カテゴリ」を選 択すると下記の表示となります。

![](_page_11_Picture_3.jpeg)

(3) 「GEO-MA2004 バージョン …」をダブルクリックします。

|                                       | ペラリー・ プロガニノー・ プロガニノレ機能             |                                                                                                    | 1                                       |                                      |                     |       |
|---------------------------------------|------------------------------------|----------------------------------------------------------------------------------------------------|-----------------------------------------|--------------------------------------|---------------------|-------|
| ●●● ● ● ● ● ● ● ● ● ● ● ● ● ● ● ● ● ● |                                    |                                                                                                    |                                         |                                      | 「筬肥の使糸              |       |
| ファイル(F) 編集(E) 表示(V                    | ) ツール(T) ヘルプ(H)                    |                                                                                                    |                                         |                                      |                     |       |
| コントロール パネル ホーム                        | プログラムのアンインストールまたは変更                |                                                                                                    |                                         |                                      |                     |       |
| インストールされた更新プロ<br>グラムを表示               | プログラムをアンインストールするには、一覧カ             | らプログラムを選択して [アンインストール]、[3                                                                                      | 変更]、または [修復                             | 到 をクリックしま                            | とす。                 |       |
| 💡 Windows の機能の有効化また                   |                                    |                                                                                                    |                                         |                                      |                     |       |
| は無効化                                  | 整理 ▼ アンインストール                      |                                                                                                    |                                         |                                      |                     | = - ( |
|                                       | 名前                                 | 発行元                                                                                                    | インストー                                   | サイズ                                  | バージョン               |       |
|                                       | Environt contactor to              | Parameter and take                                                                                             | A set for a                             | 45.00                                | 544 C               |       |
|                                       | CONTRACTOR AND A DATE              | AND A DEPARTMENT OF                                                                                            | 215/102                                 | 1.5.10                               | 1.000               |       |
|                                       | COCCURRENCE PROPERTY LADIE         | 一個 网络古马属 小田市                                                                                                   | 6.04,000                                |                                      | 11.00               |       |
|                                       | Concession in the state of the     | THE REAL PROPERTY.                                                                                             | 10.00                                   | 100 PB                               | 6-818 C             |       |
|                                       | CARACTER, AND CARES                | State 2.1 Landing Control                                                                                      | Party Sec.                              | 1000                                 | 10.00               |       |
|                                       | When we are shown as the           | THE REAL PROPERTY AND                                                                                          | 600 B                                   | 10.0 PB                              | ALC: N              |       |
|                                       | and the state of the state of      | AND A CONTRACTOR                                                                                               | 1 Y 10                                  |                                      |                     |       |
|                                       | ■ GEO-MA2004 バージョン 3.05.00         | 一般財団法人 土木研究センター                                                                                                | 2014/11/10                              | 13.8 MB                              | 3.05.00             |       |
| L                                     | realize contraction and the second | - March 1 - State Product                                                                                      | 100 Berlin 100 B                        | 10.000                               | 1.72.00             |       |
|                                       | Enderson and the second second     | THE REAL PROPERTY.                                                                                             | 10.00                                   | 10 P.                                | 6-816 C             |       |
|                                       | Contraction of the second second   | Store 1, 1, and 5 (1) And                                                                                      | Party Sec.                              | 1 1 1 1 H                            | 12.00               |       |
|                                       | Report to the second second        | The second second second                                                                                       | 1000 B                                  | 1 A 1 B                              | here the            |       |
|                                       | Contraction of the second          | AND A DESCRIPTION OF A                                                                                         | 219/102                                 | 100                                  | 5.00 B              |       |
|                                       | CONTRACTOR OF PROPERTY AND INC.    | 一個 网络人名利德 人名布                                                                                                  | 8                                       |                                      | 4.346               |       |
|                                       | Distances of the second            | The second second second second second second second second second second second second second second second s | 10 Mar 10                               | 10 C 10                              | No. 1               |       |
|                                       | •                                  |                                                                                                    |                                         |                                      |                     | •     |
|                                       | ー般財団法人 土木研究センター 製品<br>ヘル           | バージョン: 3.05.00 りポートの<br>プのリンク: http://www.pwrc.or.j 更                                                          | リンク: http://ww<br>新情報: <u>http://ww</u> | /w.pwrc.or.jp/pn<br>/w.fkc.co.jp/geo | ogram/<br>software/ |       |

(4) 「はい」をクリックするとアンインストールが開始されます

![](_page_12_Picture_1.jpeg)

(5) 「<u>OK」をアンインストールを終了してください。</u>

| GEO-MA2004 アンインストール                        | × |
|--------------------------------------------|---|
| GEO-MA2004 はご使用のコンピューターから正常に削除されました。<br>た。 |   |
| ОК                                         |   |

#### 5. ワイブキードライバーのアンインストール方法

- (1) スタートメニューの「コントロールパネル」を開きます。
- (2) 「プログラムのアンインストール」をクリックします。表示方法として「カテゴリ」を選 択すると下記の表示となります。

![](_page_13_Picture_3.jpeg)

(3) 「WibuKey Setup(WibuKey Remove)」をダブルクリックします。

| (→) =   = - + - + + + + + + + + + + + + + + + + | 《ネル ▶ プログラム ▶ プログラムと機能                                        |                                           | <ul> <li>✓ 4) プログラ</li> </ul>                                                                                                    | <br>ムと機能の検索                                                                                                    |
|-------------------------------------------------|---------------------------------------------------------------|-------------------------------------------|----------------------------------------------------------------------------------------------------|----------------------------------------------------------------------------------------------------|
| ファイル(F) 編集(E) 表示(V                              | ) ツール(T) ヘルプ(H)                                               |                                           |                                                                                                    |                                                                                                    |
| コントロール パネルホーム                                   | プログラムのアンインストールまたは変更                                           |                                           |                                                                                                    |                                                                                                    |
| インストールされた更新プロ<br>グラムを表示                         | プログラムをアンインストールするには、一覧からプログラ                                   | ムを選択して [アンインストール                          | 』、[変更]、または [修復] をクリック                                                                                                    | っします。                                                                                                    |
| Windows の機能の有効化また<br>は無効化                       | 整理 ▼ アンインストールと変更                                              |                                           |                                                                                                    | 8≡ ▼                                                                                                    |
|                                                 | 名前                                                            | 発行元                                       | インストー サイズ                                                                                                    | バージョン                                                                                                    |
|                                                 | <ul> <li>A sub-sub-sub-sub-sub-sub-sub-sub-sub-sub-</li></ul> | nanas e e ser<br>Secol de la secol        | and the second second sec | ni kanan<br>Ni kanan                                                                                                    |
|                                                 | [4] A. La property 1.                                         |                                           | a generation of the                                                                                                    |                                                                                                    |
|                                                 | A THE REPORT OF A REPORT                                      | THE REPORT OF A                           | N 498 Y 194                                                                                                    |                                                                                                    |
|                                                 |                                                               |                                           | <b>* ••••</b>                                                                                                    |                                                                                                    |
|                                                 | WibuKey Setup (WibuKey Remove)                                | WIBU-SYSTEMS AG                           | 2013/08/07                                                                                                    | Version 6.11 of 2013                                                                                                    |
|                                                 | Banda I. State                                                | · · · · · · · · · · · · · · · · · · ·     |                                                                                                    |                                                                                                    |
|                                                 | stranges in the State of the second second                    |                                           |                                                                                                    |                                                                                                    |
|                                                 | STATES AND A STATES AND A STATES                              | <u>.</u>                                  |                                                                                                    |                                                                                                    |
|                                                 | allowing the same second on August                            |                                           |                                                                                                    | and the second second                                                                                                    |
|                                                 | and the second of all the second                              |                                           |                                                                                                    |                                                                                                    |
|                                                 | along a second provide the second second                      |                                           |                                                                                                    | 10000                                                                                                    |
|                                                 |                                                               |                                           |                                                                                                    |                                                                                                    |
|                                                 | Second Contractor Contractor Second                           | 2007 - C                                  |                                                                                                    | NAMES AND A DESCRIPTION OF A DESCRIPTION OF A DESCRIPTION |
|                                                 |                                                               |                                           |                                                                                                    |                                                                                                    |
|                                                 |                                                               | III                                       |                                                                                                    |                                                                                                    |
|                                                 | WIBU-SYSTEMS AG 製品パージョン: Version 6<br>ヘルプのリンク: http://www     | .11 of 2013 サボートのリンク<br>my wibu com  更好情報 | : http://www.wibu.com                                                                                                    |                                                                                                    |
|                                                 |                                                               | 文利旧和                                      | a hept// minimuteom                                                                                                    |                                                                                                    |

(4) 「次へ」 でアンインストールが開始されます。

| 🛃 ワイブキー セットアップ(アンインストール) |                                                                                                    |
|--------------------------|----------------------------------------------------------------------------------------------------|
|                          | アンインストール作業を開始する前に、ワイフ <sup>*</sup> キートライハ〜を使用している全ての<br>フロクラムとコントロールハペルを終了することをお勧めします。<br>コンビュータからワイフ <sup>*</sup> キーソフトウェアを削除する場合は、「次へ」をクリックして<br>下さい。 |
|                          | (次ス) _ キャンセル                                                                                                    |

(5)「完了」でアンインストールを終了してください。

| 547* \$- セットアップ (アンインストール) |                                                                                                    |
|----------------------------|----------------------------------------------------------------------------------------------------|
|                            | アンインストール作業を開始する前に、ワイブキートライルーを使用している全ての<br>フロシラムとコントロールハウルを終了することをお勧めします。<br>コンドウェータからワイブキーソフトウェアを削除する場合は、「次へ」をクリックして<br>下さい。<br>ファイルをアンインストール中完了。<br>Not all files/folders could be removed.<br>アイコンをアンインストール中完了。<br>レウストリエンドリをアンインストール中完了。<br>フォルタでをアンインストール中完了。 |
|                            | ディングレン キャンセル キャンセル () () () () () () () () () () () () ()                                                                                                    |